Due to fiscal pressure, most travel for continuing professional education is not fully funded. Academic Affairs, however, requests that all expense related to travel is captured should additional funds be made available. The following provides instruction on how to adjust a TER to the approved funding level.

1. Log into the PASSHE portal, select Employee Self-Service, then Travel Management

|                                                                                            | Welcome<br>Last Logon: Wed, 05/31/2017 11:<br>If Servic Manager Self-Service    | 30:23<br>eTime Materials Managemen                                | it Org Publisher                   |
|--------------------------------------------------------------------------------------------|---------------------------------------------------------------------------------|-------------------------------------------------------------------|------------------------------------|
| Overview                                                                                   | ave & Time   Payroll   T                                                        | Fravel Management   My First Day                                  | s   Help Documents                 |
|                                                                                            |                                                                                 |                                                                   |                                    |
| Welcome                                                                                    | to the Self-Service                                                             | Portal!                                                           |                                    |
|                                                                                            |                                                                                 |                                                                   |                                    |
| Areas of Employee Self-S                                                                   | ervice                                                                          |                                                                   |                                    |
| Personal Information<br>Display your personal data, a<br>information.                      | iddresses, and bank information. H                                              | Here you can also manage your                                     | ethnicity                          |
| Benefits                                                                                   |                                                                                 |                                                                   |                                    |
| Display your benefits particip                                                             | ation information and access the c                                              | online benefits enrollment syster                                 | n.                                 |
| Leave & Time                                                                               |                                                                                 |                                                                   |                                    |
| Within this section of Employ<br>absences you have submitte<br>you may access it here as w | ee Self-Service you may view you<br>d to date. If you have been given a<br>ell. | ir leave balances and a complet<br>access to the Employee Leave R | e record of all<br>lequest system, |
| Payroll                                                                                    |                                                                                 |                                                                   |                                    |
| Access online copies of your                                                               | printed pay statements, manage y                                                | our W-4 withholding, view/chan                                    | ge your W-2                        |
| Travel Management                                                                          | s to 2 term, in you have cletted to                                             |                                                                   |                                    |
| This area of ESS provides en                                                               | nployees with functions to create a                                             | and manage travel requests and                                    | expense reports.                   |

2. Select My Trips and Expenses, then All My Travel Requests

| My | Trips and Expense    | es (I                  | )                        |                             |                                    |
|----|----------------------|------------------------|--------------------------|-----------------------------|------------------------------------|
|    | All My Trips (9) All | My Travel Requests (9) | All My Expense Reports ( | 9) Pending Exp. Reports (0) |                                    |
|    | _                    |                        |                          |                             |                                    |
| V  | iew: [Standard View] | ✓ Create New Trave     | el Request Create New    | Expense Report Cancel Trip  |                                    |
| Ē  | Trip Number          | Start Date             | End Date                 | Destination                 | Reason                             |
|    | 3500002829           | 04/27/2017             | 04/28/2017               | State College, PA           | Spring 2017 BADD meeting           |
|    | 3500002642           | 03/02/2017             | 03/05/2017               | Boston ,TX                  | attend organic chemistry symposium |
|    |                      |                        |                          |                             |                                    |

3. Select the Travel Request (TR) that will be used to create the Travel Expense Report (TER). Note, for the most part all travel should be based on an approved Travel Request. Users will then create a TER by selecting the TR (by clicking on the grey box to the left of the Trip Number) and then the user will click on **Create** under the column titled **Expense Report.** This will launch a TER create function.

|              | Change Query                  |
|--------------|-------------------------------|
|              |                               |
| Attachments  | Expense Report                |
| @ (1)        | Dieplay                       |
| <i>©</i> (1) | Create                        |
|              | Attachments<br>Ø (1)<br>Ø (1) |

4. The **Create** feature will bring over data from the TR. It will first ask to select a Schema (non-overnight, domestic overnight, international). Select the correct schema.

5. You will now need to adjust the input to the actual trip data (start/end dates and times, other). Then receipts can be entered. Once the receipts are entered, click on **Save Draft.** 

| J | Status | Expense Type                 | Receipt Amount | Receipt Currency     | Receipt Date |
|---|--------|------------------------------|----------------|----------------------|--------------|
|   | •      | Airfare                      | 275.00         | United States Dollar | 06/17/2017   |
|   | •      | Baggage Fee                  | 50.00          | United States Dollar | 06/17/2017   |
|   | •      | Conference Regist            | 250.00         | United States Dollar | 06/17/2017   |
|   | •      | Hotel                        | 275.00         | United States Dollar | 06/17/2017   |
|   | •      | Taxi, shuttle, public trans. | 45.00          | United States Dollar | 06/17/2017   |
|   | •      | Taxi, shuttle, public trans. | 45.00          | United States Dollar | 06/19/2017   |
|   | •      | Subsistence, Overnight       | 56.75          | United States Dollar | 06/17/2017   |
|   | •      | Subsistence, Overnight       | 75.85          | United States Dollar | 06/18/2017   |
|   | •      | Subsistence, Overnight       | 95.55          | United States Dollar | 06/19/2017   |
|   |        | ~                            | 0.00           | United States Dollar | 06/19/2017   |
|   |        |                              |                |                      |              |
|   |        |                              |                |                      |              |

6. Review the TER by clicking on **Review and Send** 

| Change Ex       | pense Report ( 35                                         | 00003260)               |                       |                |
|-----------------|-----------------------------------------------------------|-------------------------|-----------------------|----------------|
| General Da      | ita Enter Receipts                                        | 3<br>Review and Send    | Completed             |                |
| Employee        | ) Scher                                                   | na Domestic - Overnight | Start Date 06/17/2017 | End Date 06/19 |
| < Previous Step | Review > Save Draft                                       |                         |                       |                |
| Expense report  | 3500003260 was saved<br>assigned acc. to trip costs assig | gnment guidelines       |                       |                |
| New Entry Cop   | Delete                                                    |                         |                       |                |
| 🖺 Status        | Expense Type                                              | Receipt Amount          | Receipt Currency      | Rece           |
| •               | Airfare                                                   | 275.00                  | United States Dollar  | 06/17          |

 TM will provide the current expenses as entered. In this case expenses totaled \$1,108.88. However, only \$500 in funding is available. The TER needs to be reduced by \$608.88. This is done by going back to the Receipts and enter a negative -\$608.88 in the Other expense type.

| Final Action                 |                                                                                                    |  |
|------------------------------|----------------------------------------------------------------------------------------------------|--|
| O Save Draft                 | I only want to save my expense report and send it later                                                                                              |  |
| • Save and Send for Approval | I want to save my expense report and send it now for further processing<br>I confirm that all expenses were incurred by and on behalf of the company |  |
| Summary                      |                                                                                                    |  |
| Total Individual Receipts    | 1,108.88 USD                                                                                                    |  |
| Total Travel Expenses        | 1,108.88 USD                                                                                                    |  |
| Amount Reimbursed            | 1,108.88 USD                                                                                                    |  |
| Amount Paid Out              | 1,108.88 USD                                                                                                    |  |

### 8. Click on Enter Receipts

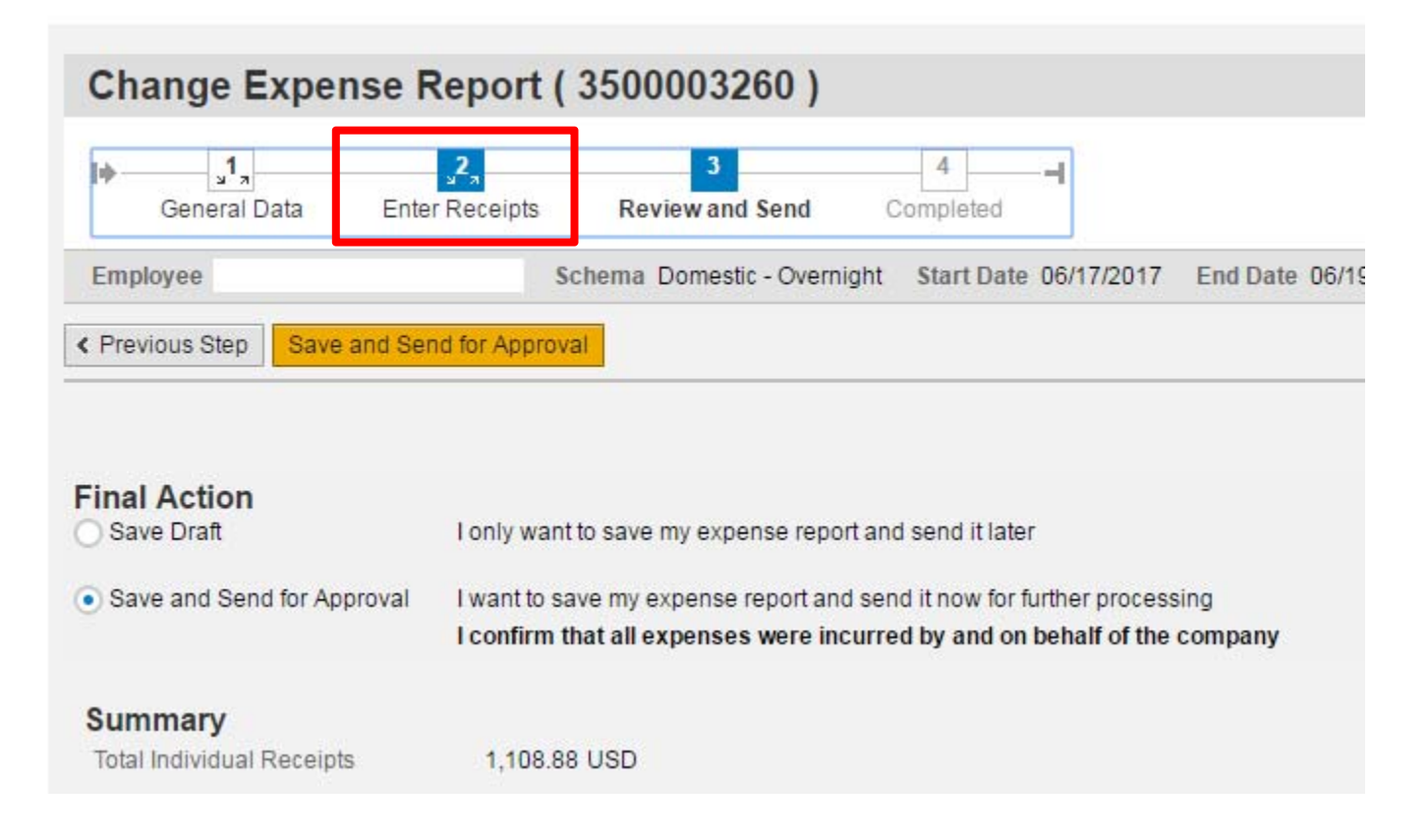

# Adjusting a Travel Expense Report (TER) to an Approved Funding Level

## 9. Click on New Entry

|                          | •                        |                               |                |
|--------------------------|--------------------------|-------------------------------|----------------|
| Employee                 | 8) Schema Domestic - Ove | ernight Start Date 06/17/2017 | End Date 06/19 |
| < Previous Step Review > | Save Draft               |                               |                |

# Receipts in This Expense Report

| Ν | lew Er | ntry Cop | y Delete          |                |                      |      |
|---|--------|----------|-------------------|----------------|----------------------|------|
| Ē |        | Status   | Expense Type      | Receipt Amount | Receipt Currency     | Rec  |
|   |        | •        | Airfare           | 275.00         | United States Dollar | 06/1 |
|   |        | •        | Baggage Fee       | 50.00          | United States Dollar | 06/1 |
|   |        | •        | Conference Regist | 250.00         | United States Dollar | 06/1 |
|   |        | •        | Hotel             | 275.00         | United States Dollar | 06/1 |
|   |        | _        |                   |                |                      |      |

### 10. Choose the expense type **Other**

| Receipt   | ts in Th | is Expense Report               |                |
|-----------|----------|---------------------------------|----------------|
| New En    | try Cop  | Delete                          |                |
| Ē         | Status   | Expense Type                    | Receipt Amount |
|           | •        | Airfare                         | 275.00         |
|           | •        | Baggage Fee                     | 50.00          |
|           | •        | Conference Regist               | 250.00         |
|           | •        | Hotel                           | 275.00         |
|           | •        | Taxi, shuttle, public trans.    | 45.00          |
|           | •        | Taxi, shuttle, public trans.    | 45.00          |
|           | •        | Subsistence, Overnight          | 56.75          |
|           | •        | Subsistence, Overnight          | 75.85          |
|           | •        | Subsistence, Overnight          | 95.55          |
|           |          |                                 | • 0.00         |
|           |          | Airfare<br>Baggage Fee          | ^              |
|           |          | Business Meal (auth required)   | 8              |
| . Dentis  |          | Car rental<br>Conference Regist | -              |
| < Previou | us Step  | Estimated Cost                  |                |
|           | <b>–</b> | Hotel                           |                |
|           |          | Other                           |                |
|           | L        | Parking                         | ~              |

11. Enter the amount (as a negative) needed to bring the TER to the funded level, add a description and then click on **Accept** 

|   | -            | Jubalateri | ce, overnight                     | 15.65           | United States Duria |           | 00/10/2011 |
|---|--------------|------------|-----------------------------------|-----------------|---------------------|-----------|------------|
|   | •            | Subsisten  | ce, Overnight                     | 95.55           | United States Dolla | r         | 06/19/2017 |
|   |              | Other      | ~                                 | -608.80         | United States Dolla | r         | 06/19/2017 |
|   | * Dese<br>Co | cription:  | adjustment of <u>TER</u> to appro | ved funding     |                     | Ċ٦<br>    |            |
| A | Accept       | Accept and | New Entry Change C                | Cost Assignment | Enter Itemization   | Check Cop | y Delete   |

12. Next click on Save Draft, then Review

| Ne | ew En | try Cop | y Delete                     |                |     |
|----|-------|---------|------------------------------|----------------|-----|
| Ē  |       | Status  | Expense Type                 | Receipt Amount | Re  |
|    |       | •       | Airfare                      | 275.00         | Un  |
|    |       | •       | Baggage Fee                  | 50.00          | Un  |
|    |       | •       | Conference Regist            | 250.00         | Uni |
|    |       | •       | Hotel                        | 275.00         | Uni |
|    |       | •       | Taxi, shuttle, public trans. | 45.00          | Uni |
|    |       | •       | Taxi, shuttle, public trans. | 45.00          | Uni |
|    |       | •       | Subsistence, Overnight       | 56.75          | Uni |
|    |       | •       | Subsistence, Overnight       | 75.85          | Uni |
|    |       | •       | Subsistence, Overnight       | 95.55          | Uni |
|    |       | •       | Other                        | 608.80-        | Uni |
|    |       |         |                              |                |     |
|    |       | _       |                              |                |     |
|    | rovio | us Stop | Roview N Seve Dreft          |                |     |

13. TM will now summarize the expense for the trip. It is currently at the approved level. You can now select the **Save and Send for Approval** radial button, then click on the **Save and Send for Approval** button.

| Save Draft                                     | I only want to save my expense report and send it later                                                                                              |
|------------------------------------------------|----------------------------------------------------------------------------------------------------|
| <ul> <li>Save and Send for Approval</li> </ul> | I want to save my expense report and send it now for further processing<br>I confirm that all expenses were incurred by and on behalf of the company |
| Summary                                        |                                                                                                    |
| Total Individual Receipts                      | 500.00 USD                                                                                                    |
| Total Travel Expenses                          | 500.00 USD                                                                                                    |
| Amount Reimbursed                              | 500.00 USD                                                                                                    |
| Amount Paid Out                                | 500.00 USD                                                                                                    |
|                                                |                                                                                                    |
|                                                |                                                                                                    |

## **Cost Assignment**

500.00 USD Company Code SSHE (State System of Higher Ed), Business Area 35 (Edinboro), Cost Center 351115-

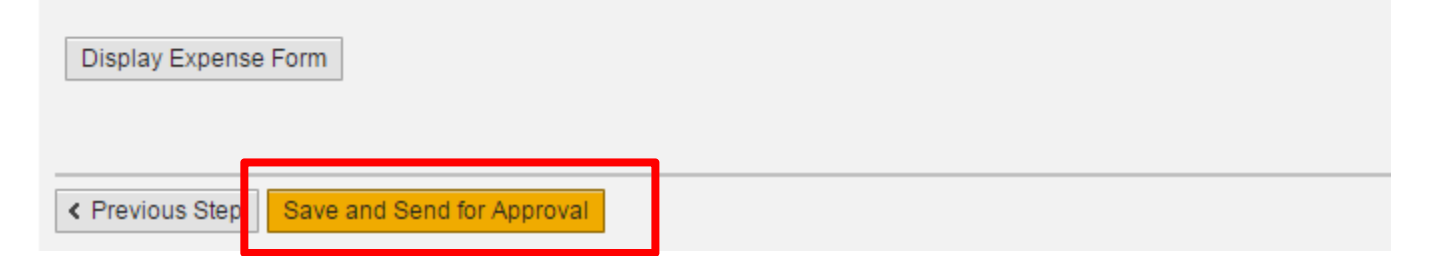

14. TM confirms that the expense report has been saved and sent to the approval process. You always check on the status of an approval by clicking on the **Display Expense Form** button. This will launch a pdf.

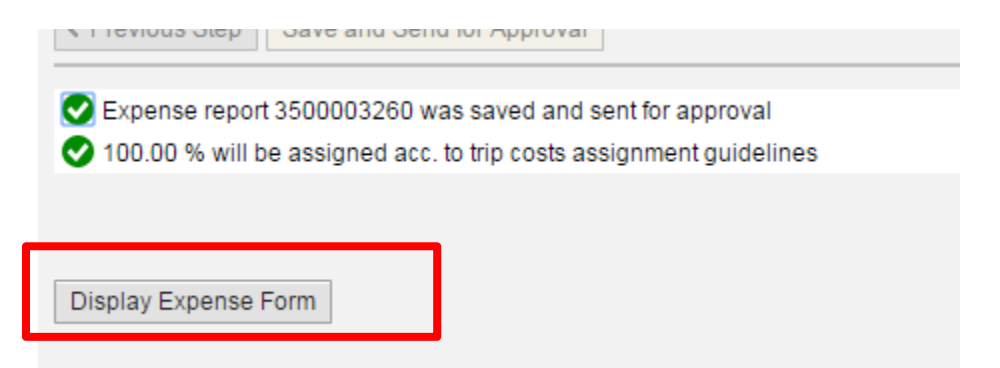

15. Scroll to the bottom of the pdf to the Approval Log. In this example the Supervisor has not yet approved it. TM has three **Work Flow Approval Status** codes; W- waiting; A- approved, R-rejected.

| Approval Log          |                          |                         |              |            |                                 |
|-----------------------|--------------------------|-------------------------|--------------|------------|---------------------------------|
| Work Flow Level       | Planned Approver<br>Name | Actual Approver<br>Name | Date         | Time       | Work Flow<br>Approval<br>Status |
| Supervisor            | :                        |                         | May 31, 2017 | 1:06:18 PM | w                               |
| Org Unit Chief        |                          |                         | May 31, 2017 | 1:06:18 PM | w                               |
| Account Manager<br>01 | 1                        |                         | May 31, 2017 | 1:06:18 PM | w                               |
| A/P Approval          |                          |                         | May 31, 2017 | 1:06:18 PM | w                               |